## How to upgrade diagun

1 取出 diagun 的程序卡 Take out diagun SD card

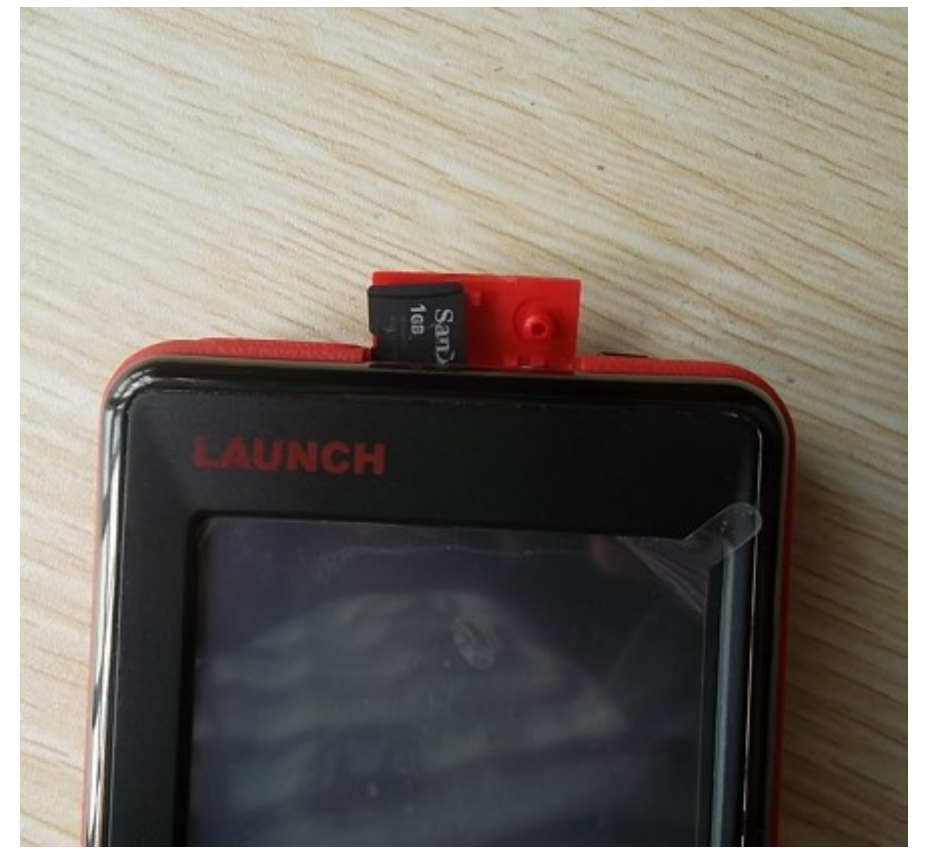

2 连接程序卡到电脑 Insert SD card into computer

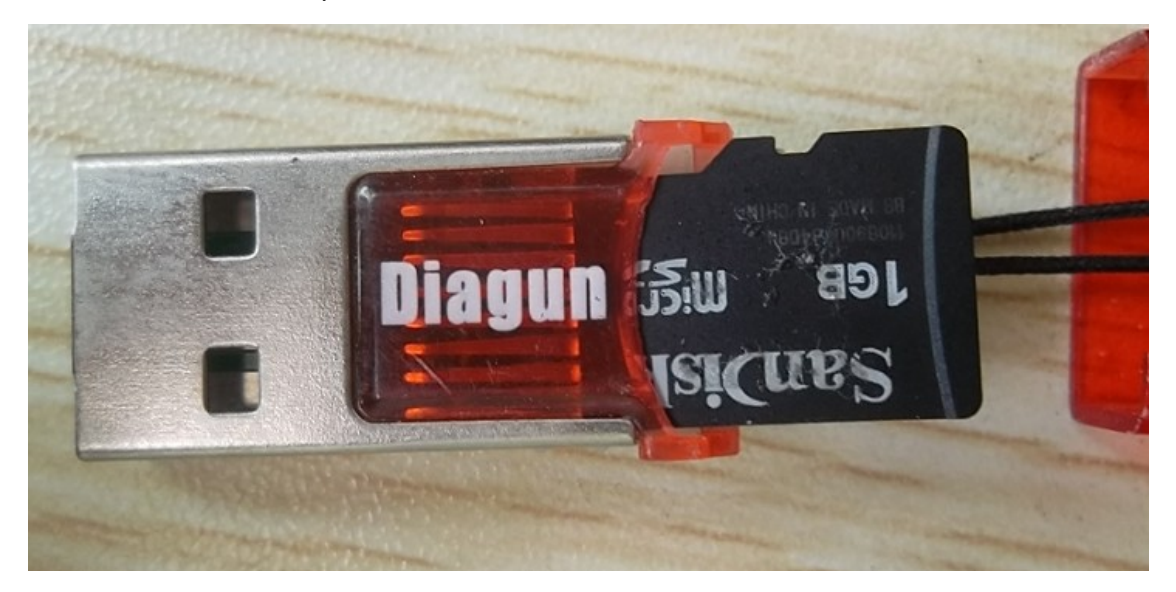

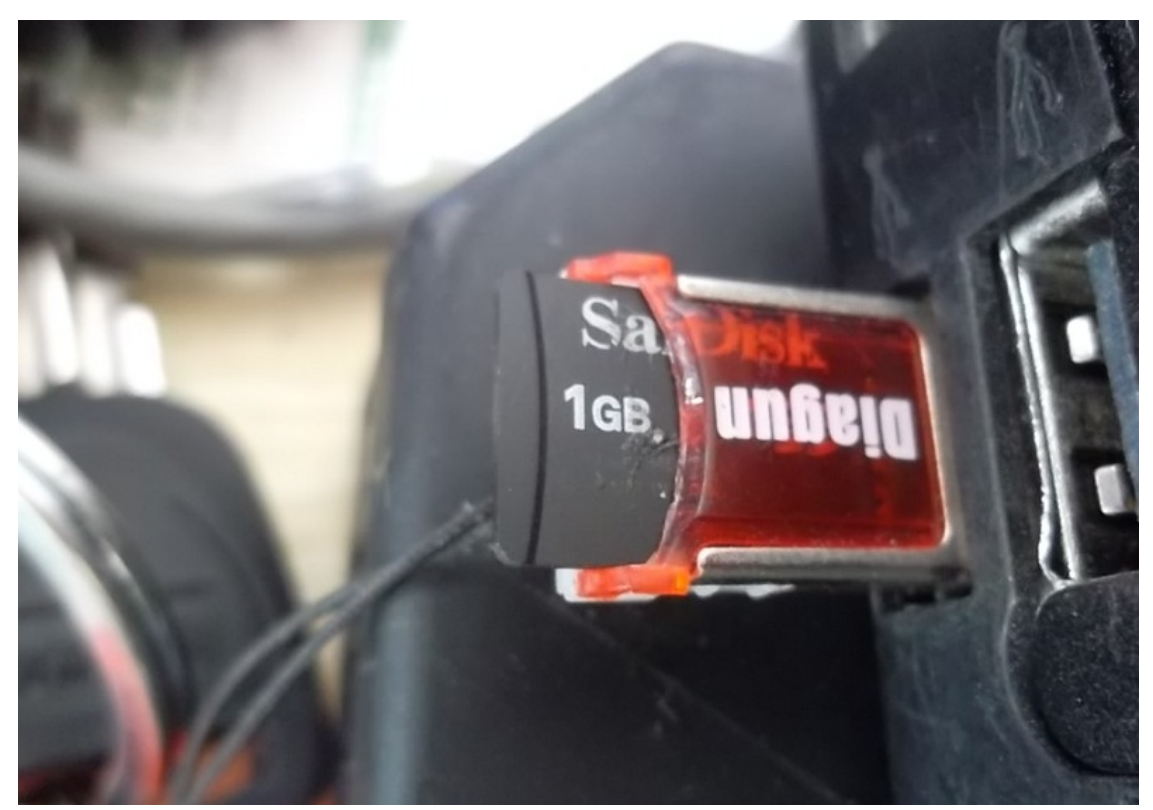

3 保存好 diagun 老版本的程序【备用】 Save the old software and program for immediate use

| <b>3</b>                                                                                                    |                                                                                                    |  |  |  |  |  |
|----------------------------------------------------------------------------------------------------|----------------------------------------------------------------------------------------------------|--|--|--|--|--|
| l y Computer<br>S My Computer                                                                                                    |                                                                                                    |  |  |  |  |  |
| File Edit View Favorites Tools Help                                                                                                    | dit View Favorites Tools Help 📶                                                                                                    |  |  |  |  |  |
|                                                                                                    | Removable Disk (F:)                                                                                                    |  |  |  |  |  |
| Address 😼 My Computer                                                                                                    | File Edit View Favorites Tools Help                                                                                                    |  |  |  |  |  |
| System Tasks         Files Stored on This Control                                                                                                    | omputer 🚫 Back - 🚫 - 🏂 🔎 Search 📂 Folders 🛄 -                                                                                                    |  |  |  |  |  |
| View system information     Shared Docume       Add or remove programs     Hard Disk Drives                                                                              | ents Administrator's Docume                                                                                                    |  |  |  |  |  |
| Other Places     Color       Image: My Network Places     Image: Color       Image: My Documents     Image: Color       Image: Shared Documents     Devices with Removal | )     Search       )     Sharing and Security       )     Add to archive       )     Add to archive       )     Add to archive       )     Compress and email |  |  |  |  |  |
| Control Panel  Details  DVD/CD-RW D                                                                                                    | Vrive (E:) Removable Disk (F:)                                                                                                    |  |  |  |  |  |
| My Computer<br>System Folder                                                                                                    | Copy Create Shortcut Delete Rename Properties                                                                                                    |  |  |  |  |  |

4 找到升级程序===解压升级程序

Find out the upgrade software and then decompress it

| 980 | Open            |
|-----|-----------------|
|     | Extract files   |
|     | Extract Here    |
|     | Extract to 9805 |
|     | Open With       |
|     | Send To 🔹 🕨     |
|     | Cut             |
|     | Сору            |
|     | Create Shortcut |
|     | Delete          |
|     | Rename          |
|     | Properties      |

5 找到解压好的升级程序 GAG 文件=====拷贝到 diagun 的程序卡里面

Open "GAG" file in the decompressed upgrade software, then copy and paste it into the SD card.

|            | 🗁 en it diagun201108          |                                                                                 |
|------------|-------------------------------|---------------------------------------------------------------------------------|
|            | File Edit View Favorites      | Tools Help 🥂                                                                    |
|            | 🕒 Back 🔹 🕥 - 🎓 🎾              | Search 😥 Folders 🔛 🗸                                                            |
|            | Address 📄 ::\Documents and Se | ttings\Administrator\Desktop\9805 🛀 👘 it diagun201108 🔄 💽 Go                    |
|            | File and Folder Tasks         | ≉ GAG                                                                           |
| 05         | Publish this folder to the    | Removable Disk (F:)                                                             |
|            | Web                           | File Edit View Paygites Tools Help                                              |
|            | Share this folder             | 🕒 Back 🔻 🕥 🖌 🎓 Search р Folders 🛛 🗰 🗸                                           |
| J5 <b></b> | Other Places                  | Address F:\ 3                                                                   |
|            | 6 980541827300                | File and Folder Tasks                                                           |
|            | My Documents                  | Make a new folder                                                               |
|            | My Computer                   | Publish this folder to the                                                      |
|            | My Network Places             | Share this folder                                                               |
|            |                               |                                                                                 |
|            | Details                       | ✗ Other Places ☆                                                                |
|            |                               | <ul> <li>My Computer</li> <li>My Documents</li> <li>Shared Documents</li> </ul> |

![](_page_3_Picture_1.jpeg)

6程序拷贝完成后就取出 diagun 的程序卡====插入 diagun 主机====蓝牙主机连接车点击蓝 牙图标进入诊断程序

After finishing paste the software, take out diagun SD card and then insert it into diagun main unit. Next, connect Bluetooth Device to car, then the Bluetooth Device display at the lower right corner of computer, click it and enter the diagnosis operation interface.

![](_page_4_Picture_1.jpeg)

7 选择连接要诊断车 vw=== 点击 ok Select the car models you want to diagnose and then click **OK** 

![](_page_5_Picture_1.jpeg)

![](_page_6_Picture_1.jpeg)

```
8进入诊断车型的软件版本==点 ok
```

Enter diagnosing vehicles models software version and then click  $\ensuremath{\textbf{OK}}$ 

![](_page_7_Picture_1.jpeg)

9软件启动====与车辆通讯请等待

The software starts and communicating with the vehicle, please wait...

![](_page_7_Picture_4.jpeg)

10 Diagun 与车辆连接完成==读出车辆的信息 Diagun finishes communicating with vehicles and read out vehicle information

![](_page_8_Picture_1.jpeg)

11 读取故障代码 Reading fault codes (DTCs)

| DIAGNOSE ITEM             |  |  |
|---------------------------|--|--|
| 01 Control Unit Info      |  |  |
| 02 Read Fault Codes       |  |  |
| 05 Clear Fault Codes      |  |  |
| 08 Data block Measurement |  |  |
| 03 Output Tests           |  |  |
| 10 Adaptation             |  |  |
| 04 Basic Settinge         |  |  |

12 故障代码读取成功 Successfully read out fault codes (DTCs)

| Diagnostic Trouble code |                                                                           |           |  |  |
|-------------------------|---------------------------------------------------------------------------|-----------|--|--|
| Fault code              | Fault code description                                                    | State     |  |  |
| 16885                   | P0501 Vehiclerspeed s<br>ensor A:range/Serform<br>ance                    |           |  |  |
| 17978                   | P1570 Engine control<br>module disabled                                   |           |  |  |
| 16556                   | P0172 system too rich<br>bank 1                                           | sporadic: |  |  |
| 16514                   | P0130 O2 Sensor circui<br>t,Bank 1-sensor 1:Malf<br>unction               | sporadic: |  |  |
| 17564                   | P1156 Manifold absolut<br>e pressure (MAP) sens<br>or circuit-G71:open/sh |           |  |  |

升级成功!

Upgrade successfully